# Comment changer de mot de passe dans justhost.com?

## Se connecter a plate forme

- Se rendre sur le site site justhost.com
- Entrer son identifiant et son mot de passe pour accéder au tableau de bord

## Changer son mot de passe

1. Cliquer ici

|                                                                    |                                           |             |                                   |             |             |            |                    |       |     |  |        |         |         |               |        | (      |
|--------------------------------------------------------------------|-------------------------------------------|-------------|-----------------------------------|-------------|-------------|------------|--------------------|-------|-----|--|--------|---------|---------|---------------|--------|--------|
| $\left( \leftarrow \right) \rightarrow \mathbb{C}$                 | Ū                                         | 🔏 webmail-e | e54. <b>ehosts.com</b> /cpsess204 | 1202060/hor | de/imp/dyna | mic.php?pa | ge=mailhox#mbox:SU | 5CT1g | ⊘ ☆ |  | lii\ ( | 0       | Tele    | New P         | •      | Ξ      |
| horde Groupware 5.2.22                                             | Courrier 🔻                                | Agenda 🔻    | Carnet d'adresses 🔻               | Tâches 🔻    | Notes 🔻     | Autres 🔻   | cPanel Webmail Ho  | ne 🌣  |     |  | ▼ .    | Recherc | he (Tou | t le message) | Q      | Ð      |
| 14/12/2020                                                         | V12/2020 Boîte de réception (201 messages |             |                                   |             |             |            |                    |       |     |  |        |         |         |               |        | ages)  |
| 😌 Nouveau Message                                                  | C Rafra                                   | aîchir      |                                   |             |             |            |                    |       |     |  |        |         |         | Autre 🔻       | Filtre | •      |
| Boîte de réception (175)                                           |                                           | De          | Objet 💌                           |             |             |            |                    |       |     |  |        |         | F       | Date 💌        | Tail   | lle    |
| Brouillons                                                         | _ ∞ ⊥                                     |             |                                   |             |             |            |                    |       |     |  |        |         |         | 03/08/201     | 3 58   | 8 Ko 📤 |
| Envoyé                                                             |                                           |             |                                   |             |             |            |                    |       |     |  |        |         |         | 04/08/201     | 3 93   | 3 Ko   |
|                                                                    | _ ∞ ∡                                     |             |                                   |             |             |            |                    |       |     |  |        |         |         | 06/08/201     | 3 48   | 8 Ko   |
| 💼 Gestion des dossiers 🔻                                           | _ ∞ ⊥                                     |             |                                   |             |             |            |                    |       |     |  |        |         |         | 06/08/201     | 3 40   | 6 Ko   |
|                                                                    | _ ∞ ∡                                     |             |                                   |             |             |            |                    |       |     |  |        |         |         | 06/08/201     | 3 4    | 4 Ko   |
| <ul> <li>spam</li> <li>Trash</li> <li>Dossiers virtuels</li> </ul> |                                           |             |                                   |             |             |            |                    |       |     |  |        |         |         | 08/08/201     | 3 68   | 8 Ko   |
|                                                                    | □ ∞ 1                                     |             |                                   |             |             |            |                    |       |     |  |        |         |         | 08/08/201     | 3 43   | 3 Ko   |
|                                                                    | _ ∞ ⊥                                     |             |                                   |             |             |            |                    |       |     |  |        |         |         | 10/08/201     | 3 8!   | 5 Ko   |
|                                                                    | □ ∞ 1                                     |             |                                   |             |             |            |                    |       |     |  |        |         |         | 10/08/201     | 3 80   | 0 Ko   |
|                                                                    | _ ∞ ⊥                                     |             |                                   |             |             |            |                    |       |     |  |        |         |         | 10/08/201     | 3 27   | 7 Ko   |
|                                                                    | □ ∞ 1                                     |             |                                   |             |             |            |                    |       |     |  |        |         |         | 13/08/201     | 3 111  | 1 Ko   |
|                                                                    |                                           |             |                                   |             |             |            |                    |       |     |  |        |         |         | 14/08/201     | 3 73   | 3 Ko   |
|                                                                    |                                           |             |                                   |             |             |            |                    |       |     |  |        |         |         | 19/08/201     | 3 97   | 7 Ko 👻 |
|                                                                    |                                           |             |                                   |             |             |            |                    |       |     |  |        |         |         |               |        |        |

Pas de messages sélectionné.

#### Changer son mot de passe

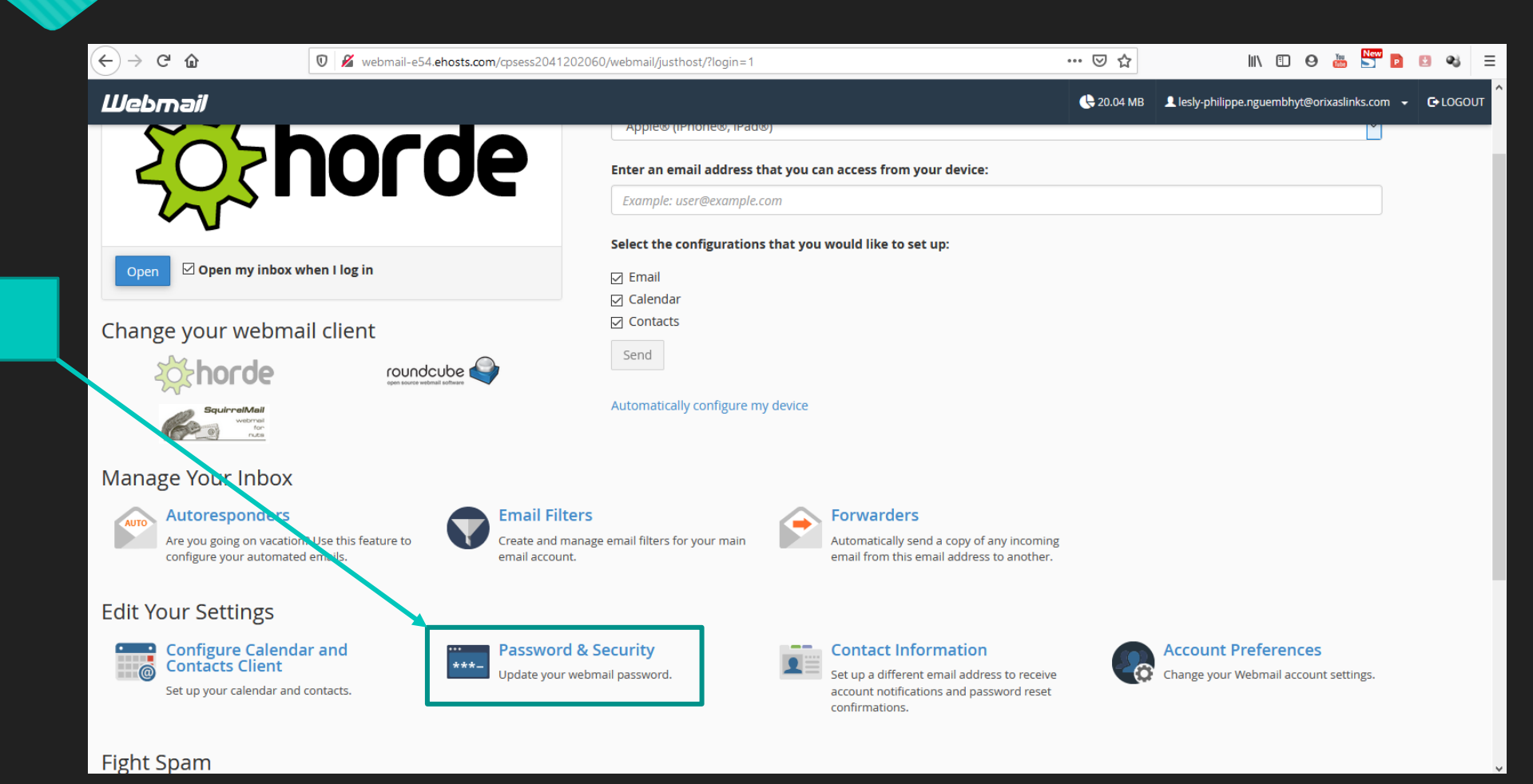

#### 2. Cliquer ici

# Changer son mot de passe

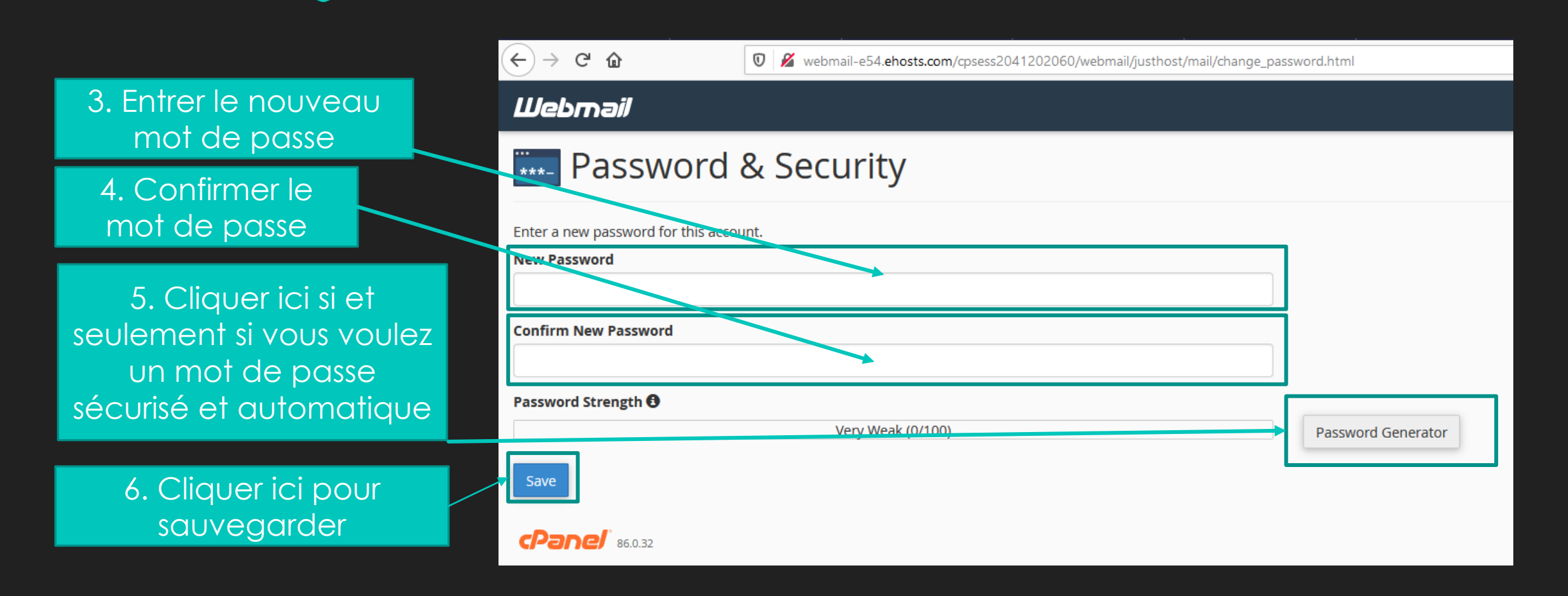

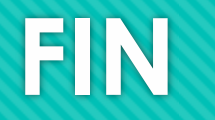